# Barscan 50 Data Service Administrator

Instruction Manual

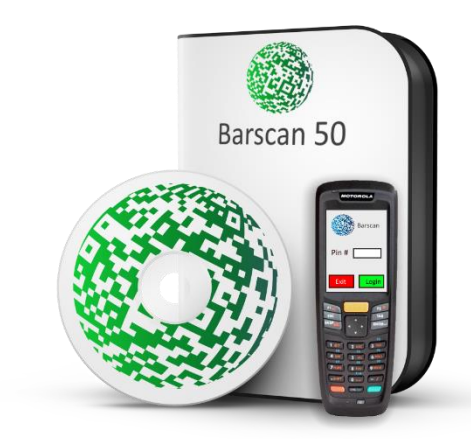

# Contents

| Requirements2          |
|------------------------|
| Supported Operating2   |
| Processor2             |
| Memory2                |
| Disk Space2            |
| Network2               |
| Internet2              |
| SQL Server2            |
| Installation2          |
| Setting Up3            |
| Service Status         |
| Service Schedule3      |
| Sage Connection3       |
| SQL Server Connection3 |
| Barscan Service        |
| Error Logs3            |
| Service Schedule4      |
| Sage Connection4       |
| SQL Server Connection5 |
| Starting the Service   |
| Sage 50 Maintenance    |
| More Help              |

# Requirements

#### Supported Operating

All 32 or 64-bit variants of Microsoft<sup>®</sup> Windows<sup>®</sup> 10, 8, 7, Vista, Server 2012 R2, Server 2012, Server 2008 R2, Server 2008.

#### Processor

Processor speed 2GHz processor or equivalent

#### Memory

RAM (Memory) 2GB RAM, 4GB RAM for all computers running a 64-bit operating system.

#### **Disk Space**

Free disk space 5GB of free disk space plus additional space for data files

#### Network

Network speed 1Gbps (100Mbps minimum)

#### Internet

Internet connection is essential to keep your software up to date. Recommended download speed: 4Mbps or higher. Recommended upload speed: 2Mbps or higher. Internet Explorer 10 or later is required.

#### SQL Server

Microsoft SQL Server 2012 or later.

### Installation

- 1. Log on to your computer as an administrator.
- 2. Run the setup file supplied for Sage 50 Data Sync
- 3. To accept the terms and conditions, select the check box then click Next.
- 4. Click Standard (recommended) then click Yes, begin installation.

# Setting Up

Launch Barscan Data Service Administrator

The Admin Screen is divided in to 4 sections

#### Service Status

This displays if the service is stopped, running or has an issue.

#### Service Schedule

Allows the service to schedule when to perform the sync with the Sage and Hand Held system.

| Service Status    |             | Service Schedule     |             |             |              |
|-------------------|-------------|----------------------|-------------|-------------|--------------|
|                   |             | Run Service Conti    | inuously 🗌  |             |              |
|                   |             | Run Job Every        | 01 🗘        | Days 🔻      |              |
| Start Service     |             | Job Start Time       | HH OC       | • ‡ MM 00 ‡ |              |
| Sage Connection   |             |                      |             |             |              |
| Sage Path         | :\ProgramD  | ata\Sage\Accounts\20 | 17\Demodata | ACCDATA     |              |
| User Name M       | anager      |                      |             |             |              |
| Password          |             |                      |             |             | Test Connect |
| SQL Server Connec | tion        |                      |             |             |              |
| SOL Server Name   | mysglserver |                      | •           |             |              |
| SOL Database      | BS50Data    |                      |             | User Name   |              |
| 042 00100000      |             |                      |             | Password    |              |
|                   | Windows /   | Authentication       |             |             | Test Connect |
|                   |             |                      |             |             |              |
| Open Log Folder   |             |                      |             | Save        | Close        |

#### Sage Connection

The connection to your Sage Database. You will need the Sage 50 system installed to connect to the database.

A Parson Data 6

#### SQL Server Connection

The connection to the SQL Server. Note if you do not have a SQL Server on the network it is recommended to install SQL Server Express 2014 on a network server. More details are available <u>here</u>.

### **Barscan Service**

As part of the install Barscan will install a Barscan Data Service on the selected server/computer. By Default the service is set to off. Once the sage database is set and a valid SQL Server is defined, the service can be started to sync Sage 50 with the hand held system.

#### Error Logs

Pressing the Open Log Folder, displays the log files for the service. The files are kept up to 30 days.

Each file is given the year, month and day in the file name.

Each time the service attempts to run a sync, it places an entry to the log file.

| 12:03:37 Starting Sync           |
|----------------------------------|
| 12:03:42 Starting Company Sync   |
| 12:03:42 Finished Company Sync.  |
| 12:03:42 Starting Customer Sync  |
| 12:03:43 Finished Customer Sync. |
| 12:03:43 Starting Stock Sync     |
| 12:03:46 Finished Stock Sync.    |
| 12:03:46 Starting Supplier Sync  |
| 12:03:47 Finished Supplier Sync. |
| 12:03:47 Starting ZCleanUp Sync  |
| 12:03:47 Finished ZCleanUp Sync. |
| 12:03:47 Finished Sync           |

The files can be deleted manually if needed.

### Service Schedule

| Service Schedule   |                 |
|--------------------|-----------------|
| Run Service Contin | uously 🗌        |
| Run Job Every      | 01 🗘 Days 🔻     |
| Job Start Time     | HH 00 🗘 MM 00 🗘 |
|                    |                 |

The service schedule dictates how often the system sync's. It is recommended to set this continuously. By doing this the hand held scanners will always have up-to-date information.

Other options are

Days

Hours

Minutes

By selecting any of these the system will be scheduled to run at the interval specified.

### Sage Connection

| Sage Connectio | n                                                  |                 |
|----------------|----------------------------------------------------|-----------------|
| Sage Path      | C:\ProgramData\Sage\Accounts\2017\Demodata\ACCDATA |                 |
| User Name      | Barscan                                            | Test Connection |
| Password       |                                                    | Test Connection |

Before setting this ensure you have created a user for Barscan to use when accessing the Sage database. Also ensure the full Sage system is installed on the server/computer where the Barscan Service will run.

Once the Sage Path and username/password are entered pressing Test Connection will attempt to access the Sage Database.

Should there be an issue, the system will notify of the problem.

# SQL Server Connection

| SQL Server Connect              | ion |                                      |                 |  |  |
|---------------------------------|-----|--------------------------------------|-----------------|--|--|
| SQL Server Name<br>SQL Database | ✓ … | Credentials<br>User Name<br>Password |                 |  |  |
|                                 |     |                                      | Test Connection |  |  |

Barscan 50 requires a SQL Server to be installed on the network.

Input the Server name/ip and the Barscan Database name.

Pressing Test will perform 2 tasks

- Verify the SQL Server and Database are valid.
- Create the tables needed to run Barscan 50.

# Starting the Service

Once all the details have been inputted, pressing Start Service will run the first sync of the Sage Database to Barscan 50.

The first sync could take several minutes.

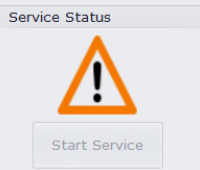

Depending on the schedule, the sync will run as defined and ensure Barscan 50 transactions are posted as well as the latest information being available to the hand held system.

## Sage 50 Maintenance

As Sage 50 is a file based system, it is important to ensure the database is optimised frequently. Prior to setting up Barscan it is advised to re-index and compress the Sage Database and to implement a weekly database optimisation.

To optimise the Sage 50 database, simply select file in the Sage 50 system, maintenance and reindex. It is advised to backup the database before doing this.

| Error checking                                                                                             | Data compression                                                                                                    |
|----------------------------------------------------------------------------------------------------|----------------------------------------------------------------------------------------------------|
| Your data was last checked on:<br>18/01/2017. It is recommended you run<br>this option on a regular basis. | If you have previously deleted large amounts<br>of data, run this option to reclaim disk space<br>used by deleted records. |
| Last Results Check Data                                                                                    | Compress Data                                                                                                    |
| Recovery Tools                                                                                             | Rebuild new data                                                                                                    |
| Choose this option if you have errors or<br>warnings in your data. Use with extreme                        | Choose this option to erase data files and<br>start from scratch. Use with extreme caution                                 |
| Recovery Tools                                                                                             | Rebuild                                                                                                    |
| Reindex data files                                                                                         | 7                                                                                                    |
| This option allows you to create new indexes for your ledger files.                                        |                                                                                                    |
| Reindex                                                                                                    |                                                                                                    |
|                                                                                                    | Class                                                                                                    |

Select Re-index all in the next screen and press OK.

Depending on the size of the Sage data this could take several minutes to complete.

| <ul> <li>ReIndex Audit Trail</li> <li>ReIndex Communication Records</li> <li>ReIndex Company Delivery Addresses</li> <li>ReIndex Customer Accounts</li> <li>ReIndex Customer Delivery Addresses</li> <li>ReIndex Department Records</li> <li>ReIndex Diary Events</li> <li>ReIndex Goods Despatched Notes</li> <li>ReIndex Goods Received Notes</li> <li>ReIndex Invoices</li> <li>ReIndex Nominal / Bank Accounts</li> <li>ReIndex Price Lists</li> <li>ReIndex Project Records</li> <li>ReIndex Project Transactions</li> </ul> | ReIndex As | sset Records           |      |     |
|----------------------------------------------------------------------------------------------------|------------|------------------------|------|-----|
| ReIndex Communication Records     ReIndex Company Delivery Addresses     ReIndex Customer Accounts     ReIndex Customer Delivery Addresses     ReIndex Customer Delivery Addresses     ReIndex Department Records     ReIndex Diary Events     ReIndex Goods Despatched Notes     ReIndex Goods Received Notes     ReIndex Goods Received Notes     ReIndex Invoices     ReIndex Nominal / Bank Accounts     ReIndex Project Records     ReIndex Project Transactions                                                             | ReIndex Au | udit Trail             |      |     |
| ReIndex Company Delivery Addresses     ReIndex Customer Accounts     ReIndex Customer Delivery Addresses     ReIndex Department Records     ReIndex Diary Events     ReIndex Goods Despatched Notes     ReIndex Goods Received Notes     ReIndex Goods Received Notes     ReIndex Invoices     ReIndex Nominal / Bank Accounts     ReIndex Project Records     ReIndex Project Transactions                                                                                                    | ReIndex Co | ommunication Records   |      |     |
| ReIndex Customer Accounts     ReIndex Customer Delivery Addresses     ReIndex Department Records     ReIndex Diary Events     ReIndex Goods Despatched Notes     ReIndex Goods Received Notes     ReIndex Invoices     ReIndex Nominal / Bank Accounts     ReIndex Price Lists     ReIndex Project Records     ReIndex Project Transactions                                                                                                    | ReIndex Co | ompany Delivery Addre  | sses |     |
| <ul> <li>ReIndex Customer Delivery Addresses</li> <li>ReIndex Department Records</li> <li>ReIndex Diary Events</li> <li>ReIndex Goods Despatched Notes</li> <li>ReIndex Goods Received Notes</li> <li>ReIndex Invoices</li> <li>ReIndex Nominal / Bank Accounts</li> <li>ReIndex Price Lists</li> <li>ReIndex Project Records</li> <li>ReIndex Project Transactions</li> </ul>                                                                                                    | ReIndex Cu | ustomer Accounts       |      |     |
| <ul> <li>ReIndex Department Records</li> <li>ReIndex Diary Events</li> <li>ReIndex Goods Despatched Notes</li> <li>ReIndex Goods Received Notes</li> <li>ReIndex Invoices</li> <li>ReIndex Nominal / Bank Accounts</li> <li>ReIndex Price Lists</li> <li>ReIndex Project Records</li> <li>ReIndex Project Transactions</li> </ul>                                                                                                    | ReIndex Cu | ustomer Delivery Addre | sses |     |
| <ul> <li>ReIndex Diary Events</li> <li>ReIndex Goods Despatched Notes</li> <li>ReIndex Goods Received Notes</li> <li>ReIndex Invoices</li> <li>ReIndex Nominal / Bank Accounts</li> <li>ReIndex Price Lists</li> <li>ReIndex Project Records</li> <li>ReIndex Project Transactions</li> </ul>                                                                                                    | ReIndex De | epartment Records      |      |     |
| ReIndex Goods Despatched Notes     ReIndex Goods Received Notes     ReIndex Invoices     ReIndex Nominal / Bank Accounts     ReIndex Price Lists     ReIndex Project Records     ReIndex Project Transactions                                                                                                    | ReIndex Di | ary Events             |      |     |
| ReIndex Goods Received Notes     ReIndex Invoices     ReIndex Nominal / Bank Accounts     ReIndex Price Lists     ReIndex Project Records     ReIndex Project Transactions                                                                                                    | ReIndex G  | oods Despatched Notes  | )    |     |
| ReIndex Invoices     ReIndex Nominal / Bank Accounts     ReIndex Price Lists     ReIndex Project Records     ReIndex Project Transactions                                                                                                    | ReIndex G  | oods Received Notes    |      |     |
| ReIndex Nominal / Bank Accounts     ReIndex Price Lists     ReIndex Project Records     ReIndex Project Transactions                                                                                                    | ReIndex In | voices                 |      |     |
| ReIndex Price Lists     ReIndex Project Records     ReIndex Project Transactions                                                                                                    | ReIndex No | ominal / Bank Accounts |      |     |
| ReIndex Project Records     ReIndex Project Transactions                                                                                                    | ReIndex Pr | ice Lists              |      |     |
| ReIndex Project Transactions                                                                                                    | ReIndex Pr | oject Records          |      |     |
|                                                                                                    | ReIndex Pr | oject Transactions     |      |     |
| ReIndex Purchase Orders                                                                                                    | ReIndex Pu | urchase Orders         |      |     |
| ReIndex Remittance Records                                                                                                    | ReIndex Re | emittance Records      |      |     |
|                                                                                                    | Select All | Clear                  | ОК   | Can |

When completed, select Compress Now when prompted.

| Informati | on                                                                                                    | x |
|-----------|----------------------------------------------------------------------------------------------------|---|
| 1         | After re-indexing, it is advisable to run the Compress Data routine, to reclaim disk space used by deleted records. |   |
|           | Compress Now Close                                                                                                  |   |

What the system is completing is a full re-index of all the files and clearing out space used by deleted entries. Failure to do this will result in a gradual slow down of both Sage and the Barscan system.

# More Help

If you encounter any issues with the install, please email <a href="mailto:support@esstech.ie">support@esstech.ie</a>

We would be happy to help.